## **Changing Your Computer's Password**

You can follow the steps below to change the password of your computer that you use at our university. Your passwords can also be used to

Internet connection is also provided. If you change your password, you will also need to define your current password on your other devices. If you do not have problems with your internet connection after the password change, you can access the IT staff from 2262.

- We press the CTRL + ALT + DEL keys on the keyboard of our computer.
- From this screen, we click on the "Change password" section.
- Our screen comes up differently.
- Here we write the first part of our old password. In the third and fourth sections we enter the new password and press the arrow key (or Enter).

**Note**: The password you enter must be a complex password that can not be guessed easily. Your password must contain one uppercase and one special character. For example: Mrg34!

For your questions; you can send mail to <u>bt@uskudar.edu.tr</u>.

bt@uskudar.edu.tr| bt.uskudar.edu.tr